## Sezione ARI Vittorio Veneto

## Modalità di pagamento del contributo di € 5,00 per l'anno 2025

- 1. Vai al Portale pagamenti DGST del Ministero delle Imprese e del Made in Italy: https://pagamentidgst.mimit.gov.it/
- 2. Clicca su "Accedi" e segui la procedura per accedere tramite SPID o CIE ID.
- 3. Clicca su "Nuovo Pagamento"

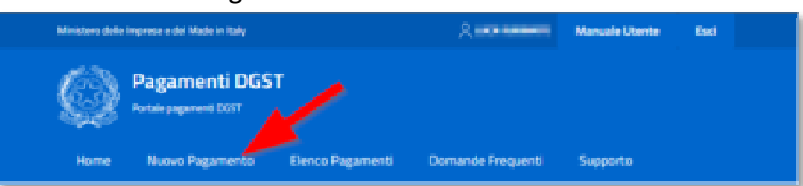

4. Scegliere il riquadro "11-AUT\_GEN\_RED Autorizzazione generale per l'impianto e l'esercizio di stazione radioamatoriale"

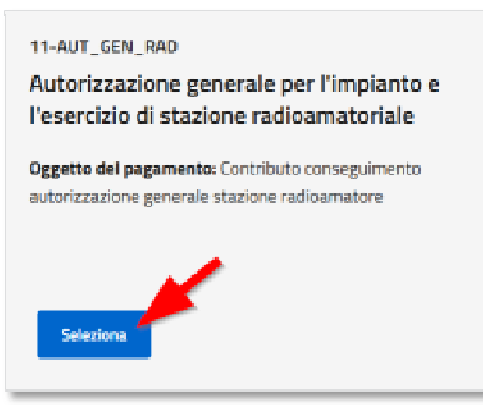

5. Compilare tutti i campi (quelli obbligatori sono contrassegnati da un asterisco \*) e poi clicca "Continua"

h

| Per chi stai effettuando il pagamento?                                                                                              |                                           |                  |  |
|----------------------------------------------------------------------------------------------------|-------------------------------------------|------------------|--|
| Compila i seguenti campi specificando i riferimenti del SOGGETTO DEBITORE e i dati relativi al pagamento che si intende effettuare. |                                           |                  |  |
| 🔵 Persona Fisica 🔵 Persona Giuridica                                                                                                |                                           |                  |  |
| Nome e cognome*                                                                                                    | Codice Fiscale*                           |                  |  |
| Laurity Institute                                                                                                    | Revenues and and                          | _                |  |
| Indirizzo PEC                                                                                                    | E-mail*                                   |                  |  |
| Indirizzo PEC                                                                                                    | straticallyster.                          |                  |  |
| Importo <sup>1</sup>                                                                                                    |                                           |                  |  |
| 5,00                                                                                                    |                                           |                  |  |
| Causale*                                                                                                    |                                           |                  |  |
| Contributo conseguimento autorizzazione                                                                                             | generale stazione radioamatore            |                  |  |
| 🔘 Isp. Trentino Alto Adige                                                                                                    | 🔵 Isp. Piemonte - Liguria - Valle d'Aosta | 🔵 Isp. Lombardia |  |
| 🔘 Isp. Friuli Venezia Giulia - Veneto                                                                                               | 🔘 Isp. Sardegna                           | 🔿 Isp. Toscana   |  |
| 🔿 Isp. Emilia Romagna - Umbria - Marche                                                                                             | 🔘 Isp. Lazio - Abruzzo                    | 🔿 Isp. Campania  |  |
| 🔿 Isp. Puglia - Basilicata                                                                                                    | 🔘 Isp. Calabria- Sicilia                  |                  |  |
| Note                                                                                                    |                                           |                  |  |
| Contributo anno 2025 Radioamatore nominativo                                                                                        |                                           |                  |  |
|                                                                                                    |                                           |                  |  |
| Acconsento al trattamento dei dati persona                                                                                          | ali                                       |                  |  |
| (*) Campo obbligatorio                                                                                                    | A                                         |                  |  |
|                                                                                                    | Annulla Continua                          |                  |  |

## Sezione ARI Vittorio Veneto

6. Controlla il riepilogo e se corretto clicca su "Conferma"

| itorizzazione generale<br>dioamatoriale                | per l'impianto e l'ese                                                                                                    | rcizio di stazione |
|--------------------------------------------------------|----------------------------------------------------------------------------------------------------|--------------------|
| Verifica e conferma i dati inserit                     | i                                                                                                    |                    |
| Soggetto Debitore: Persona Fisica                      | Anagrafica                                                                                                    | Codice Fiscale:    |
| E-mails                                                |                                                                                                    |                    |
| Importo: 5,00 C                                        | Causalei Contributo conseguimento autorizzazi<br>one generale stazione nadioamatore isp. Friuli V<br>enezia Giulia - Veneto |                    |
| Note: Contributo anno 2025 Radioamatore no<br>minativo |                                                                                                    |                    |
| Acconsento al trattamento dei dati personali           | <u> </u>                                                                                                    |                    |
|                                                        | Indietro Conferma                                                                                                    |                    |

7. Per pagare sul territorio clicca su "Scarica avviso", stampalo e con questo recati presso uno dei punti aderenti al servizio PagoPA (Poste, Tabaccherie, Banche, ecc.)

| utorizzazione generale per l'impi<br>idioamatoriale                                                                                                    | anto e l'esercizio di stazione                                                                                                    |
|----------------------------------------------------------------------------------------------------|----------------------------------------------------------------------------------------------------|
| Paga online                                                                                                    | Paga sul territorio                                                                                                    |
| Procedendo sani recinetto sul sistema pagoPA dove potrai scegliere il<br>metodo di pagamento preferito tra quelli disponibili.<br>Procedi al pagamento | Scarica copia dell'avviso di pagamento e usalo sui canali telematici o<br>pressoi punti vendita di tutti i prestatori di servizio di pagamento aderent<br>a pagoPA (per maggiori dettagli <u>consulta il sito pagoPA</u> ).<br>Scattca avviso |

8. Se invece vuoi pagare online, clicca su "Procedi al pagamento"

| utorizzazione generale per l'impi<br>dioamatoriale                                                                                                    | anto e l'esercizio di stazione                                                                                                    |
|----------------------------------------------------------------------------------------------------|----------------------------------------------------------------------------------------------------|
| Paga online:<br>Procedendo-sarai reciretto sul sistema page/R-dove potrai scegiere il<br>metodo di pagamento preferito tra quelli disponibili.<br>Procedi al pegamento | Paga sul territorio<br>Scarica copia dell'avveso di pagamente e usale sui canali telematici o<br>preseo i punti vendita di tutti i prestatori di servizio di pagamente adeventi<br>a pagePA (per maggiori dettagli <u>consulta il stio cescPE</u> ).<br>Scarica avviso |

9. Inserisci l'indirizzo email dove vuoi ricevere l'esito del pagamento

| - Contraction of the second second se |                                                    | 5,00 € 🟋 |
|----------------------------------------------------------------------------------------------------|----------------------------------------------------|----------|
|                                                                                                    | Inserisci la tua email                             |          |
|                                                                                                    | Riceveral l'esito del pagamento a questo indirizzo |          |
|                                                                                                    | - indivize email                                   | ~        |
|                                                                                                    | rubinaha kaa ajiigmaala om                         |          |
|                                                                                                    | Ripeti di nazva<br>militimata katarjjegmali a pro  |          |
|                                                                                                    |                                                    |          |
|                                                                                                    | lindietro Continua                                 |          |
|                                                                                                    |                                                    |          |

## **Sezione ARI Vittorio Veneto**

10. Seleziona uno dei metodi di pagamento disponibili (nell'esempio PayPal)

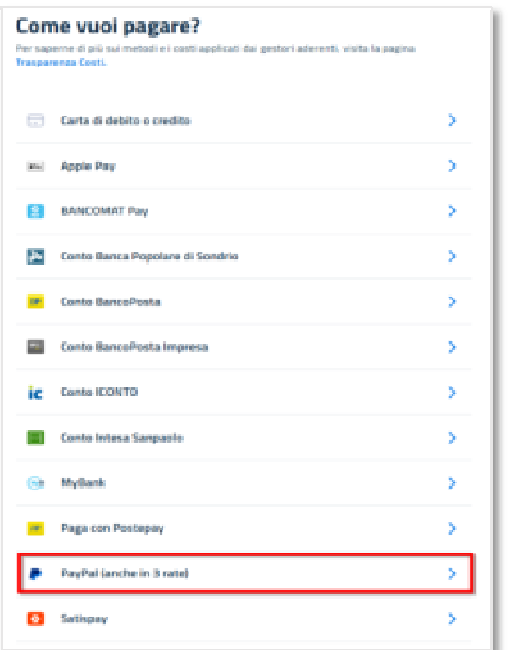

11. Controlla il riepilogo e clicca su "Paga 6,50 €"

| 3 |                                                                                                    | 3,00 C 🕅 |
|---|----------------------------------------------------------------------------------------------------|----------|
|   | Totale 6,50 €                                                                                                    |          |
| I | Paga con                                                                                                    |          |
|   | 👂 PayPal (anche in 3 rate) 🥒 Modifica                                                                                                    |          |
|   | Commissione                                                                                                    |          |
|   | 1,50 G 🖌 🖌 Modifica Applicata da Mooney S.p.A.                                                                                                    |          |
|   | 🕑 Invia estito a: 🗤 🖉 a estito de la companya estito de la companya estito de la comp |          |
|   |                                                                                                    |          |
|   | Annulia Paga 6,50 c                                                                                                    |          |

12. Scaricare la ricevuta e conservarla con cura perché potrà essere richiesta dal Ministero in sede di rinnovo decennale dell'Autorizzazione Generale

| Autorizzazione generale per l'impianto e l'esercizio di stazione<br>radioamatoriale |                                                                                 |                                                |                    |
|-------------------------------------------------------------------------------------|---------------------------------------------------------------------------------|------------------------------------------------|--------------------|
| Dettaglio richiesta di                                                              | pagamento                                                                       |                                                |                    |
| Soggetto Debitore: Persona Frusa                                                    | Anagrafica: Laurindonali                                                        | Codice Fincale:                                | NUROBUL!           |
| Importer 5.00 t                                                                     | Canzales Contributo consegu<br>e generale stazione radioam<br>la Gulla - Veneto | imente autorizzazion<br>storelisp. Filui Venez |                    |
| Note: Contributo anno 2025 Radioamatore<br>ativo Taminat                            | : norriin                                                                       |                                                |                    |
| Gata di creaziones 21/12/2026                                                       | Codice Arviso.                                                                  | (decence)                                      |                    |
| Stato: Pagato                                                                       | Data di pagamento: 21/12/2                                                      | Data di pagamento: 21/12/2024                  |                    |
| Storico ricevute di pa                                                              | Igamento                                                                        |                                                |                    |
| Di seguito sono riportate tutto le ricev                                            | ute di pagamenti eseguiti enline, eg                                            | nuna con i relativi dettagli e la possibil     | tà di salvarie.    |
| Data                                                                                |                                                                                 | Stato                                          | Azioni             |
| 21/12/2024 12:04                                                                    |                                                                                 | Eseguito                                       | Startis<br>ripveta |